# Registrering af aviser i Arkibas (E-registrering)

Her registreres hele aviser, eller serier og årgange af aviser. Både indbundne og enkelte aviser. De enkelte artikler i avisen (udklip) registreres under Enkelte artikler – Udklip.

Reklame-aviser samles under registrering E21 (er kassen fuld laves ny E-nummer til reklameaviser).

Uge, måneds og års-blade samt andre blad-udgivelser registreres som I-registrering

Registreringsnummer starter med 1

Digitale aviser placeres i CD/DVD kuffert.

Registreringsnummer starter med 200.000

# Samlinger af avisudklip i hæfter, bøger, kasser eller lignende, registreres også som en E-registrering.

Samlinger af udklip kan være:

- Udklip sat ind i f.eks. hæfter eller bøger med faste sider
- Samling af løse udklip i kuverter
- Samling af udklip i kasser.

Disse er som udgangspunkt IKKE udklipssamlinger:

• Udklip fra aviser sat sammen med billeder, andre tekster – det man kunne kalde en scrapbog. Det fysiske indhold er altså meget varieret – gemmes som "emnesamling" (M-registrering) eller "Andet" (D-registrering)

Selve bindet, hæftet eller samling af hæfter, kassen, CDen eller hvad det nu er der indeholder de samlede udklip, registreres som Aviser E-registrering.

Registreringsnummer starter med 100.000

Mindre udklipssamlinger starter med nr. 100.100

De enkelte udklip registreres på vanlig vis med U-nummer. Brug gerne masseregistrering for at holde numrene sammen.

Digitale udklipssamliner (lånte) scannes og placeres i CD/DVD kuffert. Registreres under digitale E-numre:

Registreringsnummer starter med 150.000

# Valg af E-signatur

Aviser registreres under hovedgruppen; Trykt materiale, og her vælges Aviser og Tidskrifter, og herefter vælges registrerings signaturen E:

#### Trykt materiale

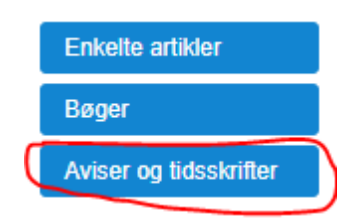

# Stamkort valg af E-registrering

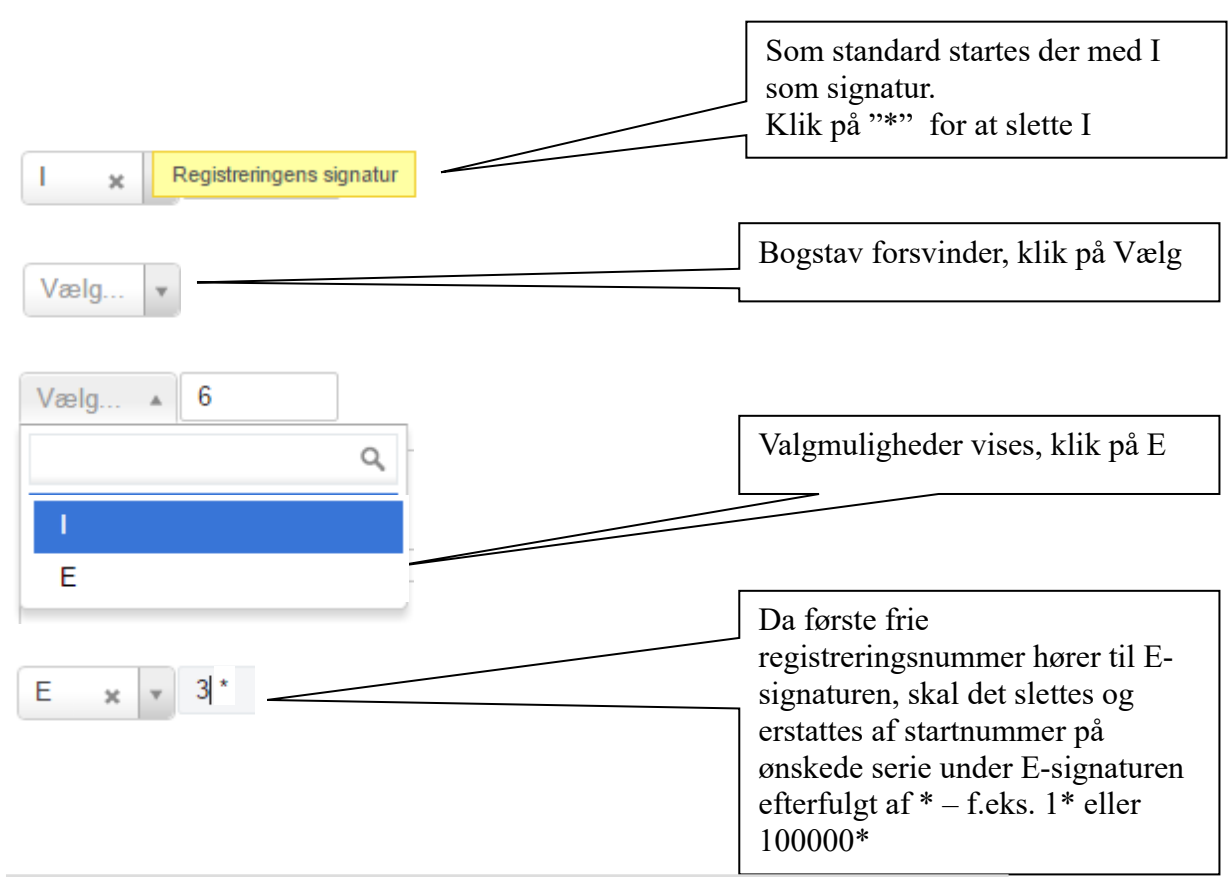

#### Tips inden registrering:

Vurder inden registrering, om der evt. er mange løse aviser – dvs. at de fylder meget i kasserne, eller der blot er få.

Grupper gerne aviser, så der ikke skal flyttes om på indholdet i kasserne, fordi der pludselig kommer mange aviser af en slags.

Indbundne aviser samles for sig selv og opstilles i læsesalen.

Kig gerne efter i E-registrering efter "Reserveret til indbundne aviser"

Ugeblade og andre blad-udgivelser registreres som I-registrering

#### **Aviser - Stamkort**

# Stamkort - indtastning

| Forside > Registre    | eringer > Aviser og tidsskrifter E40         |                                                                       |
|-----------------------|----------------------------------------------|-----------------------------------------------------------------------|
| Stamkort Teknik       | Geografi Publicering                         | Titel på avisen                                                       |
| Reg.nr *<br>Titel *   | E x v 40 Siet<br>Gråsten og Omegns Folkeblad |                                                                       |
| Udgiver<br>Bemærkning | Gråsten og Omegns Folkeblad                  | Her bemærkes hvis ikke alle<br>udgivelser haves i oplyste<br>tidsrum. |
| Haves fra *           | 1939 Haves til * 1939                        | Yderår for de aviser arkivet har                                      |
|                       | Kopier 街 Gem registrering 🖺 Udskriv 🖶        |                                                                       |

Stamkort til udklipssamlinger kan se sådan ud:

| Stamkort                       | Teknik | Geografi   | Publicering                                                                    |
|--------------------------------|--------|------------|--------------------------------------------------------------------------------|
| Reg.nr <sup>*</sup><br>Titel * | ×      | E<br>ĮJdki | x v 100000 Slet                                                                |
| Udgiver                        |        | Flere      | aviser                                                                         |
| Bemær                          | kning  | Sam<br>Ops | ling af udklip opklæbet i datoorden. Samlet af arkivet.<br>tillet i læsesalen. |
| Haves f                        | ra *   | 1970       | Haves til * 2004<br>Kopier 🖓 Gem registrering 🖺 Udskriv 🖨                      |

### Teknik

| Stamkort | Teknik | Geografi | Publicer    | ing        |                    |           |        | 1: Særnummer                                    |
|----------|--------|----------|-------------|------------|--------------------|-----------|--------|-------------------------------------------------|
| Særnun   | nmer   |          |             |            |                    |           | _      | arkivet                                         |
| Placerin | g      | lfølg    | ge Registre | rings-numn | ner                | * *       | $\leq$ | <b>2: Placering</b> :<br>Vælg ud fra<br>menuen. |
|          |        |          |             | Kopier 🖒   | Gem registrering 🖺 | Udskriv 🖨 |        | Se note *1                                      |
|          |        |          |             |            |                    |           |        |                                                 |

Note \*1:

- Læsesal  $\rightarrow$  vælges når f.eks. indbundne aviser placeres på reolen i læsesal.
- Ifølge registrering → vælges når aviser placeres i arkivrum på reoler, oftest fortløbende nummer, pakket/opstillet i kasser. Opstilling her gøres så vidt muligt i nummer-rækkefølge.
- Særsamling  $\rightarrow$  vælges hvis avis er anbragt i særlig samling. F.eks. Kongehus, Krigsaviser.
- CD-DVD kasse  $\rightarrow$  digitaliserede aviser/samlinger

#### Aviser - Geografi

Geografi:Der kan ikke vælges hele Danmark til f.eks. landsdækkende aviser. I det hele taget kan det være svært at få aviser placeret geografisk – undlad evt. helt at sætte en placering.

Klik på Danmarks kortet for at gå til geotagging.

Ved aviser vil det oftest være mest oplagt at vælge: Geografitype: Administrativt område Type: Kommune eller Amt Enhed: Vælg den enhed der passer bedst eller som dækker

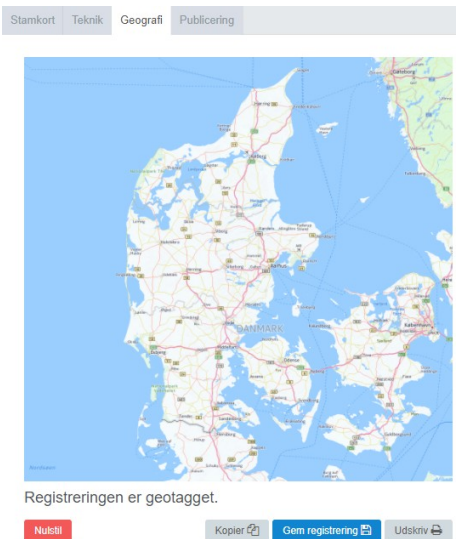

#### Periode: Vælg bedst passende

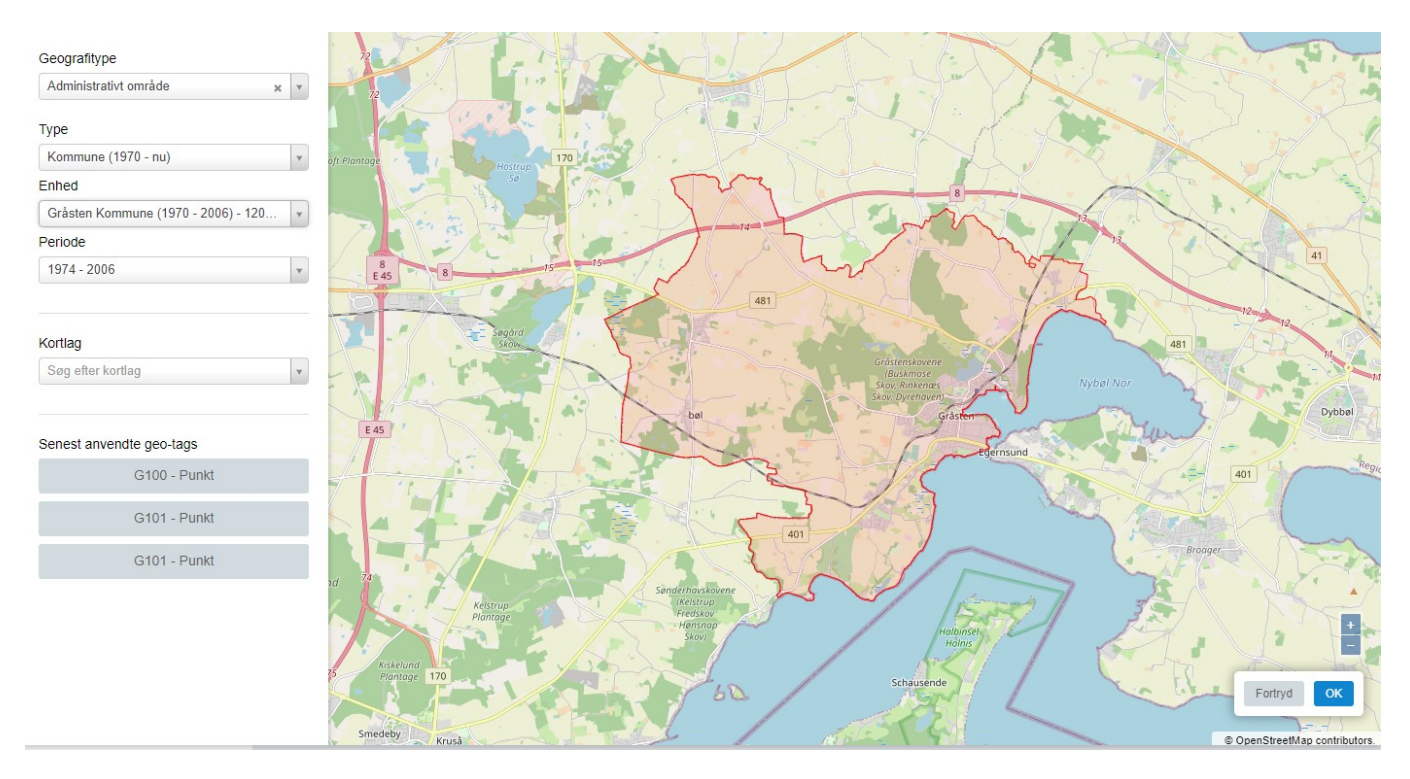

## Publicering

|                   |               |                  |           | 1: Vælg publiceringsstatus<br>(se tips) |
|-------------------|---------------|------------------|-----------|-----------------------------------------|
| Stamkort Teknik F | Publicering   |                  |           |                                         |
| Publicering *     | Må publiceres |                  |           | <b>2:</b> Dit navn                      |
| Godkendt af *     | _             |                  | Ť         |                                         |
| Godkendt den *    | 05-01-2016    |                  |           | <b>3:</b> Dato for godkendelse          |
| Intern bemærkning |               |                  |           | Indtast interne relevante               |
|                   |               | Gem registrering | Udskriv 🖨 | offentlig-gøres IKKE på<br>arkiv.dk     |

Øvrige felter behøves ikke udfyldt.

Tryk på "Gem registrering" og gå videre til faneblad "Henvisninger" afsnit 5.6.8.

Tips:

Har du valgt "Må publiceres", skal "Godkendt dato" altid udfyldes ved ændringer på de 2 andre faneblade!

Det kan derfor være en fordel at vente til sidst med at vælge "Må publiceres"

#### Indhold - Aviser

I Indhold for aviser vælges årstallet som overskriften.

Som indholdslinjer indtastes enten de enkelte numre, eller hvis der er mange numre som arkivet har skrives de numre arkivet har. Evt. fordelt på flere linjer. Vær omhyggelig med at noter, sådan at der ikke er tvivl om hvilke numre arkivet har.

Scannede aviser kan tilknyttes indholdslinjen som vedhæftede pdf-filer – vær opmærksom på copyright-regler.

Her er eksempel på enkelt-aviser hvor arkivet ikke har mange numre:

| Indhold | Henvisninger           | Relationer        | Historik       | Filer     |              |              |    |
|---------|------------------------|-------------------|----------------|-----------|--------------|--------------|----|
| Søg     | i indhold              |                   |                |           |              |              |    |
|         |                        |                   |                |           | Vis detaljer | Ny overskrif | īt |
| 1963    |                        |                   |                |           |              |              | *  |
| 19      | 63-06-07. nr 1, 1. År  | g. (side 2 og 3 e | r blanke - prø | ovetryk?) |              | B≡           |    |
| 19      | 63-07-18. Nr. 7, 1. Â  | rg.               |                |           |              | B≡           |    |
| 19      | 63-09-27, nr. 16, 1. Å | Arg.              |                |           |              | $\equiv$     |    |
| 19      | 63-11-08, nr. 22, 1. Å | Arg.              |                |           |              | $\equiv$     |    |
| 19      | 63-12-06, nr. 26, 1. Å | Arg.              |                |           |              |              |    |
| 19      | 63-12-13, Nr. 27, 1.   | Årg.              |                |           |              |              |    |
| 1964    |                        |                   |                |           |              |              |    |
| 19      | 64-01-17, nr. 28, 1. Å | Årg.              |                |           |              |              | Ŧ  |

Her eksempel på indbundne aviser hvor alle udgaver haves i angivne tidsrum:

| dhold | Henvisninger          | Relationer      | Historik | Filer |              |               |
|-------|-----------------------|-----------------|----------|-------|--------------|---------------|
| Søg   | i indhold             |                 |          |       | Vis detaljer | Ny overskrift |
| Dann  | evirke 1968 (førs     | te halvår)      |          |       |              |               |
| 01-   | 04-1968 nr. 78 til 29 | -06-1968 nr. 14 | 7        |       |              | =             |

De enkelte artikler bliver gemt under Enkelte artikler (U-registrering evt. med tilknytning til E-registreringen).

# Indhold – Udklipssamlinger

I overskriften angives. årstal for indholdet.

Er indholdet udelukkende udklip fra arkivets dækningsområde, kan indhold udfyldes sådan:

| dhold | Henvisninger      | Relationer | Historik | Filer |              |               |
|-------|-------------------|------------|----------|-------|--------------|---------------|
| Søg   | i indhold         |            |          |       |              |               |
|       |                   |            |          |       | Vis detaljer | Ny overskrift |
| 1970  | -2004             |            |          |       |              |               |
| Ud    | klip i dato orden |            |          |       |              | =             |

Er indholdet lidt mere varierende, kan de mest interessante emner listes ganske kort på denne måde:

| Indho | ld                  | Henvisninger        | Relationer       | Historik     | Filer |              |             |    |
|-------|---------------------|---------------------|------------------|--------------|-------|--------------|-------------|----|
| S     | øg                  | i indhold           |                  |              |       |              |             |    |
|       |                     |                     |                  |              |       | Vis detaljer | Ny overskri | ft |
| 19    | 930-                | 1986 - Avisudklip   | o Gråsten        |              |       |              |             | *  |
| [     | Sid                 | e 1-19 Gråsten      |                  |              |       |              |             |    |
| [     | 28-                 | 53 Gråsten          |                  |              |       |              |             |    |
| [     | 54-                 | 55 Gråsten Boldklut | <b>)</b>         |              |       |              |             |    |
| [     | 56                  | Gendarmeri          |                  |              |       |              |             |    |
| [     | 59                  | Degnevænget udgra   | avning           |              |       |              |             |    |
| [     | <mark>86</mark> -   | 97 Gråsten, IC3 dåt | , fodbold 1927   |              |       |              |             |    |
| 19    | ) <mark>20</mark> - | 1925 - Genforen     | ingen            |              |       |              |             |    |
| [     | Sid                 | e 23-25 Genforenin  | gen              |              |       |              |             |    |
| [     | s26                 | -27 -Åbenrå nødper  | nge              |              |       |              |             |    |
| 19    | ) <b>3</b> 0-       | 1986 - Andet - ik   | ke Gråsten       |              |       |              |             |    |
|       | Sid                 | e 20-22 Kruså       |                  |              |       |              |             |    |
| Į     | 61-                 | 85 Andet ikke Gråst | en               |              |       |              |             |    |
|       | 109                 | -125 Munkegade S    | kolen, Sønderjys | sk Billedbog |       |              |             | -  |

Det er ikke altid muligt at lave en sådan liste – så undlades den blot, og erstattes af enkelt overskrift og indholdslinje som vist øverst.

#### Henvisninger

Her indtastes henvisninger til avisen – 05.1 Er trykket lokalt, kan der også laves en henvisning til trykkeriet.

Der laves ikke henvisninger til indholdet i aviser under E-registrering,

|    | Indhold | Henvisninger  | Relationer | Historik | Filer   |                      |   |
|----|---------|---------------|------------|----------|---------|----------------------|---|
|    | HENV    | SNINGER       |            |          |         |                      |   |
|    |         |               |            |          | Г       | Saa i henvisninner   |   |
|    | HEN     | VISNINGSTEKST | DECIMALKLA | SSE ORI  |         | RD                   |   |
|    |         |               | 05.1 A     | Aviser   |         | Dannevirke           | × |
|    |         |               |            |          |         |                      |   |
|    |         |               |            |          |         |                      |   |
|    |         |               |            |          |         |                      |   |
| Ir | ndhold  | Henvisninger  | Relationer | Historik | Filer   |                      |   |
|    |         |               |            |          |         |                      |   |
|    | HENVIS  | SNINGER       |            |          |         |                      |   |
|    |         |               |            |          |         | Søg i henvisninger   |   |
|    | HENV    | ISNINGSTEKST  | DECIMALKL  | ASSE O   | RDNINGS | SORD                 |   |
|    |         |               | 05.1 A     | viser    |         | Graasteneren         |   |
|    |         |               | 00.1 B     | logtryk  |         | Graasten Bogtrykkeri |   |
|    |         |               |            |          |         |                      |   |

Kendes den avis hvor udklip stammer fra, kan det også angives som under aviser.

Udklips samling

×

Generel vejledning til indtastning af henvisninger for:

• Personer, se afsnit 7.1.1

05.1 Aviser

- Beboelsesejendomme, se afsnit 7.1.2
- Andre ejendomme, se afsnit 7.1.3

#### Relationer

Her indtastes relationer til:

- Journalrelationer
  - o Indkomstjournalen for afleveringen kædes til registreringen
- Registreringsrelationer
  - Her laves kæde til andre registreringer der har tilknytning til aktuelle registrering.

| Billede Henvisnir  | ger Relationer                   | Historik        | Filer        |                 |                 |              |                                                              |
|--------------------|----------------------------------|-----------------|--------------|-----------------|-----------------|--------------|--------------------------------------------------------------|
| JOURNALRELAT       | ONER                             |                 |              |                 |                 |              |                                                              |
| Ingen relationer f | or registreringen.               |                 |              |                 |                 |              |                                                              |
| REGISTRERINGS      | RELATIONER<br>or registreringen. |                 |              | -               | Ny journalre    | elation      | Tryk på ny<br>journalrelation og indtast<br>journalnummeret. |
| Opret relation     |                                  |                 |              | Ny r            | registreringsre | elation<br>× | Find den rette journal ved<br>at skrive de første cifre.     |
| Journalnumme       | * Søg på j                       | ournalnr. for a | at vælge jou | ımal og indhold | d               |              | væig rette indholdslinie.                                    |
| Udgave             |                                  |                 |              |                 |                 |              |                                                              |
| Note               | Angiv ve                         | nligst 3 tegn   | mere         |                 |                 |              |                                                              |
| Billedtype         |                                  |                 |              |                 |                 | •            |                                                              |
|                    |                                  |                 |              |                 |                 |              |                                                              |
|                    |                                  |                 |              | Fortry          | yd Gem r        | relation     |                                                              |

#### Filer

Her kan uploades:

- Billede af forsiden titelsiden
- Scannet udgave af tidskriftet

#### Filer der uploades her, vises ikke i Arkiv.dk

| Indhold       | Henvisninger                     | Relationer | Historik | Filer |               |
|---------------|----------------------------------|------------|----------|-------|---------------|
| FILN          | AVN                              |            | UPLOADE  | FAF   |               |
| Oms           | lag 2004                         |            | PVK      |       | ×             |
| Årss          | krift 2004                       |            | PVK      |       | ×             |
|               |                                  |            |          |       | Upload ny fil |
| Genere<br>• ( | l vejledning o<br>Generelt Filer | m upload a | f filer: |       |               |